## **1** UPDATING LICENSE

This document explains how to update a new license in case your license is expired and you get a new license. This section applies only if Adeptia Suite is already installed and you want to update the license.

If you are installing Adeptia Server for the first time, skip this section, as license is already bundled with the installer.

Do not open the license as it needs required application associated with it to open it.

## **Pre-Requisites**

Stop Kernel and WebRunner before updating the license.

## Steps to update the license on Windows

- 1. Unzip the *License.zip* file provided with email. This zip contains *License.jar* file.
- 2. Click **Start > Programs > Adeptia Suite** and then select **Update License**. The Adeptia License Wizard appears (see Figure 1.1).

| 실 Update License |                           |        |  |
|------------------|---------------------------|--------|--|
|                  |                           |        |  |
|                  |                           |        |  |
|                  |                           |        |  |
|                  | License File Name (*.jar) | Browse |  |
|                  |                           |        |  |
|                  |                           |        |  |
|                  |                           |        |  |
|                  | Update Cancel             |        |  |

Figure 1.1: Select License File

3. Click **Browse** and select the *License.jar* file. The path of the selected file is shown in the *License File Name (\*.jar)* field (see Figure 1.2).

| License File Name (*.jar) C:\License\License.jar Browse |                                                         |
|---------------------------------------------------------|---------------------------------------------------------|
|                                                         |                                                         |
|                                                         |                                                         |
|                                                         |                                                         |
| Update Cancel                                           |                                                         |
|                                                         | License File Name (*.jar) C:\License\License.jar Browse |

Figure 1.2: License File Path

4. Click **Update**. A warning message is displayed (see Figure 1.3).

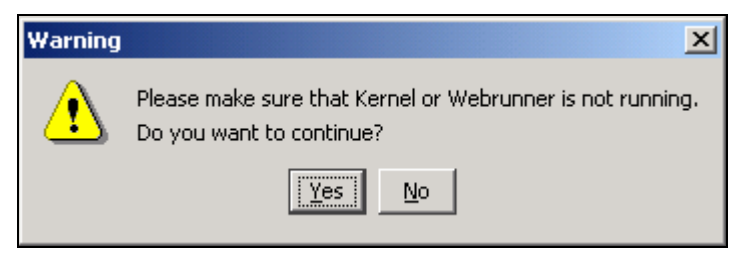

Figure 1.3: Warning Message

5. Make sure that Kernel and WebRunner are not running and click **Yes**. A dialog box appears confirming that the license is updated successfully (see Figure 1.4).

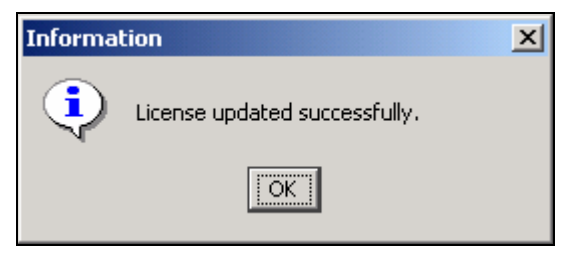

Figure 1.4: Confirmation Message

- 6. Click **OK** to close the dialog box.
- 7. Start the Kernel and Webrunner.

## Steps to update the license on Linux

- 1. Stop Kernel and WebRunner
- 2. Unzip the *License.zip* file provided with email. This zip contains *License.jar* file.
- 3. Copy this *License.jar* file into <AdeptiaInstallFolder>/ServerKernel/etc folder.
- 4. Start the Kernel and WebRunner.